## Instructions for enrolling in a Public LMS Course:

- 1. Go to website: <u>www.onlinelearning.wv.gov/student</u>
- 2. If this is your first time at this site, you must build a profile. Click on the Create New User button.

|   | Sign In                                          |
|---|--------------------------------------------------|
| 3 | State of West Virginia<br>PUBLIC LEARNING CENTER |
|   | User ID                                          |
|   | Password                                         |
|   | Go Create New User <                             |
|   | Forgot your User ID or Password?                 |

3. From the next dialog box, open the drop-down list arrow and choose your organization (Department of Health and Human Resources).

| Select an Organization X                                                            |
|-------------------------------------------------------------------------------------|
| Select an organization below and then optionally enter the access code if required. |
| * Organization                                                                      |
| -Choose an Organization                                                             |
| Bureau of Senior Services                                                           |
| Division of Corrections                                                             |
| Department of Environmental Protection                                              |
| Department of Health and Human Resources                                            |
| Education - West Virginia Center for Professional Developm                          |
| Office of Laboratory Services                                                       |
| Office of Research and Strategic Planning                                           |
| Public Employee Insurance Agency                                                    |
| Public Service Commission                                                           |
| Protective Services - Closed Point of Dispensing                                    |
| Division of Rehabilitation Services                                                 |
| Solid Waste Management Board                                                        |
| Transportation - Division of Highways                                               |
| Transportation                                                                      |
| VSO Training                                                                        |
| Volunteer Fire Departments                                                          |
| WorkForce West Virginia                                                             |

4. Fill out the Create New User profile. All fields with an \* are necessary fields. You will create your own User ID and password. Make sure to take note of your User ID and password. This will be what you use when you log in to the Public Learning Management System. Click on Create New User to complete profile.

| Create New User ×                          |
|--------------------------------------------|
| User Profile                               |
| * Indicates a mandatory field<br>* User ID |
| * First Name Middle Initial * Last Name    |
| Email                                      |
| * Password * Confirm Password              |
| Language Preference<br>English             |
| WCAG Assistance                            |
|                                            |
| Create New User Cancel Help                |

5. This will bring you to the course catalog. The classes will be showing in the Course Listing. To select your course, click on the Enroll button which is a white box with green plus sign (see picture below). Say yes to the responding dialog box that you want to enroll. This will move your class to the My Courses tab.

|                              | st Vir <del>ginia</del><br>RNING © Course ER | My Calendar Cours | e Catalog News               | vs & Testing 7 (Stude                                                                                                    |
|------------------------------|----------------------------------------------|-------------------|------------------------------|----------------------------------------------------------------------------------------------------|
|                              |                                              |                   |                              | 0                                                                                                    |
| Catalog ID                   | DHHR202P                                     |                   | Tag                          | gs 🔹                                                                                                    |
| Title                        |                                              |                   | Locations                    | ns - Any - 🔹 🔻                                                                                                    |
| Description                  |                                              |                   | Start Date                   | ite End Date                                                                                                    |
| Result: 1 to 1 of 1   H 🖪 Pa | ge: 1 ▶ ►                                    |                   |                              | 🔊 Search 🤌 Clear Sear                                                                                                    |
| Enroll                       | Catalog ID 🔺                                 | Title             | D                            | Description                                                                                                    |
|                              | DUUD202D                                     | Packaging a       | Ti<br>V<br>and Shipping of p | This course provides an overview of best-methods for shipping clinical laboratory specimens to the W<br>Virginia Office of Laboratory Services (OLS). It is specifically designed to educate Local Health Depart<br>personnei.on the safe packaging, labeling, and shipping of Category B Biological Substances to OLS. |
| Enroll                       | DUUKSOSh                                     | Clinical Laborat  | tory Specimens c<br>ki<br>ai | course will also explore the regulatory oversite agencies for the transport of laboratory specimens. In<br>knowledge checks and the course quiz, end-users will demonstrate an ability to properly classify, pack<br>and label clinical laboratory specimens.                                                           |
| Enroll                       | DHIKZUZP                                     | Clinical Laborat  | tory Specimens c<br>k<br>au  | course will also explore the regulatory oversite agencies for the transport of laboratory specimens. Ih<br>knowledge checks and the course quiz, end-users will demonstrate an ability to properly classify, pack<br>and label clinical laboratory specimens.                                                           |

1

6. Click on the My Courses tab at the top of the screen to move to your Enrolled Courses.

| Enrolled Transcript<br>Enrolled Title % Complete Status A Enroll Date Expiration Due Date Catalog ID Sco | Turind Ourses                                        |                |            |          |            |             |               |            | The state of the second second s |  |  |
|----------------------------------------------------------------------------------------------------|------------------------------------------------------|----------------|------------|----------|------------|-------------|---------------|------------|----------------------------------------------------------------------------------------------------|--|--|
| Title     % Complete     Status     Enroll Date     Expiration     Due Date     Catalog ID     Sco       | Enrolled Completed Transcript Expired Courses Vertex |                |            |          |            |             |               |            |                                                                                                    |  |  |
|                                                                                                    | e Prerequisites Info                                 | Score Prerequi | Catalog ID | Due Date | Expiration | Enroll Date | Status 🔺      | % Complete | Title                                                                                                    |  |  |
| Packaging and Shipping of Clinical 0% Not Attempted 2018-07-20 DHHR202                                   | 0                                                    | 0              | DHHR202    |          |            | 2018-07-20  | Not Attempted | 0%         | Packaging and Shipping of Clinical<br>Laboratory Specimens                                                                                                    |  |  |
| Peer Recovery Support Specialist 10% 🥹 Started 2018-07-20 DHHR100                                        | 0 🔳 🖸                                                | 0              | DHHR100    |          |            | 2018-07-20  | Started       | 10%        | Peer Recovery Support Specialist<br>Certification Course                                                                                                    |  |  |

7. Click the Launch button

١

(to the left of the Title) to start the course.

8. Once the course is completed, it will move to the Completed tab. To view the video again, move to the Completed tab and relaunch the course.

| State of West Virgin                       | My Courses | My Calendar | Course Catalog |  |
|--------------------------------------------|------------|-------------|----------------|--|
| Enrolled Completed Transcript<br>Completed |            |             |                |  |